# 北亚安卓手机数据恢复软件使用说明

## . 软件概述

北亚安卓手机数据恢复软件可以恢复安卓手机中电话本、通话记录、短信息已经删除 或丢失的数据。在恢复删除数据的过程中,需要提供相应应用的数据库备份文件。

### 二、功能介绍

支持设备:安卓系统手机、安卓系统平板电脑可解决故障:误删除、数据丢失等。 软件可运行的操作系统:Windows XP,Windows 2000,Windows 2003,Windows 7,Windows 2008。

## 三、使用前准备:

因为软件是对手机中相应应用的数据库进行恢复,为了获得这些数据库文件,手机必须有 root 权限。获取 root 权限,备份出相应应用的数据库文件之后,我们就可以进行接下 来的操作。

## 四、使用说明:

#### A: 选择要恢复的数据源

数据源是为软件提供数据恢复的一个文件,确定完数据源后,软件会从该数据源中尝试恢复 删除的数据。数据源可以从手机的存储介质中导出,默认以.db 作为后缀。数据源有来自哪 个应用、手机系统的版本两个属性。以恢复通讯录数据为例,本例中已经获得手机 root 身 份,并将通讯录数据库文件拷贝到本地名为 contact2.db。在新建任务界面中,依次选择通 讯录、来自本地的数据源后点击确定。如图:

| 业亚粉据标准 | 山心姑供立档 |
|--------|--------|
| 北亚致抗恢复 | 中心软件又有 |

Sin

| http://www.frombyte. | cn |
|----------------------|----|
|----------------------|----|

| 建任务                                      | ×                                                              |
|------------------------------------------|----------------------------------------------------------------|
| 这里选择是要恢复                                 | 通讯录还是短信息、通话记录                                                  |
| 任务选项:                                    | 通讯录                                                            |
| 这里选<br>-版本选项 - <mark>wal字</mark> 相<br>此处 | 择手机安卓系统的版本,在恢复文件名中带<br>羊的文件时,需要选择。普通的.db文件可忽略                  |
| 版本选择                                     | 安卓通用版本                                                         |
| 其它版本请联系                                  | 我们: www.frombyte.com                                           |
| 本例中的<br>contact2<br>数据源图标即可              | 数据源已经拷贝到本地桌面,文件名为<br>.db。勾选前面的选项后,点击后面的文件夹<br>浏览选择本机中的文件作为数据源。 |
|                                          | )数据库文件                                                         |
| C. (osers                                |                                                                |
|                                          | i≊ i                                                           |
| 如果需要恢复<br>来自Raw/Wal                      | 的数据库文件名中有wal字样,则可以选择使用<br>文件,此时需要选择手机的系统版本。                    |
| 任务名称:                                    | 2013-04-08 10:06:58 通讯录恢复                                      |
| 确定                                       | 取消                                                             |
|                                          |                                                                |

如果是要对备份出来的 Raw/Wal 文件进行恢复(文件的名称中带有 wal 字样),应该选择来 自 Raw/Wal 的文件,然后点击后面的文件夹按钮,浏览选择备份到本地的 Raw/Wal 文件,同时还应选择手机的安卓版本。

#### B: 软件分析数据

所有任务相关的参数设定完毕后点击确定,软件就会对这个数据源文件进行分析,此时不需要进行操作,最后的结果如图:

| 北亚数据恢复中心软                                                                                                    | 件文档                                    | ni       | http://www.froml | oyte.cn |
|----------------------------------------------------------------------------------------------------|----------------------------------------|----------|------------------|---------|
| W JZHON                                                                                                    |                                        | Rot      | 112              |         |
| 2013-04-0                                                                                                    | 8 10:06:58 诵讯录恢复                       | A _A     | 姓名               | 电话号码    |
|                                                                                                    |                                        | =        | 🔲 ✔ 戴特-小黑        | 1890119 |
| 📔 👘 🔁 通讯                                                                                                    | □ 🛃 通讯录                                |          | 🔲 ✔ 地球人          | 1383420 |
|                                                                                                    |                                        |          | □ ✓ 丁            | 1590651 |
|                                                                                                    | 友现现存数据149个                             |          | 🔲 🗸 丁学超          | xuechao |
|                                                                                                    | ℃初期的全粉据 3个                             |          | □ ✔丁学超           | 1352049 |
| 友现前际级据 3个                                                                                                    |                                        |          | □ ✔丁学超           | 0106230 |
| □                                                                                                    |                                        |          | □ ✔丁学超           | 0106230 |
|                                                                                                    |                                        | • •      | 🔲 🖌 恩墨_小罗        | 1850022 |
|                                                                                                    |                                        | -        | □ ✔ 房东           | 1501108 |
| 任务名称                                                                                                    | 2013-04-08 10:06:58 通讯录恢复              | <u>^</u> | 🔲 🗸 高金凤          | 1831124 |
| 创建时间                                                                                                    | 2013-04-08 10:06:58                    |          | □ ✔ 高松           | 1550115 |
| 11分文件                                                                                                    | C:\Users\Yujiefei\Desktop\contacts2.db | -        | 🔲 🖌 姑            | 0773390 |
| A Contraction of the second second se |                                        | •        | 存在的数据 删          | 余的数据    |

左侧显示任务相关的信息,右侧显示存在的数据和删除的数据。

#### C: 导出数据

如果需要将结果数据导出,可以在相应的数据标签页上右击

导出全部数据 导出部分数据

选择

是要全部导出,还是只导出指定的数据,导出数据将以表格(.csv)的格式,存储在电脑上的指定路径。

| S V | VPS 表格 💡                          |           |
|-----|-----------------------------------|-----------|
| 开始  | 台 插入 页面布局 公式 数据 审阅                | 视图        |
|     | 当 🖨 📐 🤊 🦿 🔻 🚮 2013-04-08 10恢复存在的数 | 据.csv * × |
|     | A109 🔹 🔍 🕿 石头石头                   |           |
|     | A                                 |           |
| 109 | 石头石头                              | 18978365  |
| 110 | 叔                                 | 13517456  |
| 111 | 叔叔                                | 15211569  |
| 112 | 苏平                                | 13717577  |
| 113 | 孙艳平                               | 13311168  |
| 114 | 探索科技-思明                           | 13911253  |
| 115 | 田志方                               | 13146436  |
| 116 | 童                                 | 1.259315  |
| 117 | 王鹏                                | 15063041  |
| 118 | 王三                                | 15068399  |
| 119 | 威海-陈工                             | 18660379  |
| 120 | 唯实小罗                              | 13950191  |

北亚数据恢复中心软件文档

| 五、 | 软件注册 |
|----|------|
| Πл | 软件注册 |

在没有获得正式版 SN 时,软件为试用版。获得正式版 SN 后,可以点击软件中的注册

|    |      | ١. |
|----|------|----|
|    | × /  |    |
|    |      | 7  |
|    | _    |    |
| 34 | -##  | L. |
|    | -710 |    |

**\*** 按钮 注册成为正式版。 注册成功后会提示注册成功,重启后生效。之后重启,就

会自动进入正式版。如果正式版 SN 过期,

SN 77BAC607BBA642F52B34CF796D6E43C3 登陆 更换SN 退出

| 是示                                                   | x |
|------------------------------------------------------|---|
| 登陆成功!<br>您的SN截止时间:2013年04月09日15点47时14秒<br>剩余周期试用次数:1 |   |
|                                                      | K |

可以选择重新更换有效 SN, 收到 SN 后需要激活, 激活后, SN 在之后的 24 小时内有效, 不限使用次数。

确定

| Che. |                                  |   |
|------|----------------------------------|---|
| 修改SN | ×                                |   |
|      |                                  | 4 |
| 原始SN | 77BAC607BBA642F52B34CF796D6E43C3 |   |
| 新SN  |                                  |   |
| 确认   |                                  |   |
| 确定   | E 取消                             |   |

http://www.frombyte.cn

北亚数据恢复中心软件文档

六、联系方式

北亚数据恢复中心 网站: <u>www.frombyte.cn</u>

电话: 4006-505-808

地址:北京市海淀区中关村 E 世界 A 座 832B 室